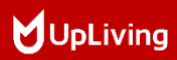

# Q6 MINI LCD VIDEO PROJECTOR

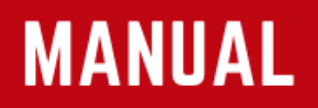

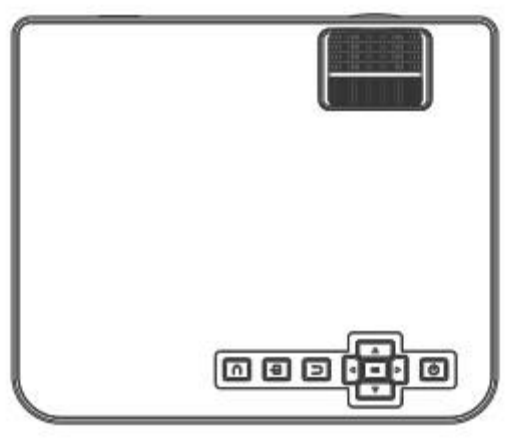

POWER YOUR LIFE

# (English) CONTENT

| Notice                       | 02 |
|------------------------------|----|
| Accessory List               | 03 |
| Safety Notice                | 04 |
| Remote Control               | 05 |
| User Manual                  | 06 |
| Optical Adjustments          | 11 |
| Connections                  | 12 |
| Menu Settings                | 18 |
| Connect to Bluetooth speaker | 19 |
| Screen Mirroring             | 20 |
| Projector Installation       | 27 |
| Technological Features       | 28 |

### Notice

- 1. Not recommended to use for PPTs, Word, Excel, or business presentations.
- To connect the UpLiving mini projector with a tablet or smartphone, please use Wi-Fi screen mirroring feature or use external HDMI adaptor. For HDMI adaptor connection, Android phones need to support MHL for which an MHL to HDMI cable is required, iPhone & iPad need a Lightning to HDMI cable adaptor.
- To connect the mini projector to PCs or laptops, please adjust the PC/ laptop display resolution to 1920 \*1080 for the best clarity.
- 4. Please note that it is only suitable for use in dark rooms.
- 5. Dolby is not supported. Please turn of Dolby digital on your device.

### **FCC-Statement**

This device complies with part 15 of the FCC rules. Operation is subject to the following two conditions, (1) this device may not cause harmful interference, and (2) this device must accept any interference received, including interference that may cause undesired operation.

Changes or modifications not expressly approved by the party responsible for compliance could void the user's authority to operate the equipment.

NOTE: The equipment has been tested and found to comply with the limits for a Class B digital device, pursuant to part 15 of the FCC Rules. These limits are designed to provide reasonable protection against harmful interference in a residential installation. This equipment generates uses and can radiate radio frequency energy and, if not installed and used in accordance with the instructions, may cause harmful interference to radio communications.

However, there is no guarantee that interference will not occur in a particular installation. If this equipment does cause harmful interference to radio or television reception, which can be determined by turning the equipment off and on, the user is encouraged to try to correct the interference by one or more of the following measures:

- Reorient or relocate the receiving antenna.
- Consult the dealer or an experienced radio/TV technician for help with important announcements.

### **Radiation Exposure Statement**

The equipment complies with FCC radiation exposure limits set forth for an uncontrolled environment. This equipment should be installed and operated with a minimum distance of 20cm between the radiator and your body. This transmitter must not be co-located or operated in conjunction with any other antenna or transmitter.

### Accessory List

- 1 x AV-Signal Cable
- 1 x Remote Control (batteries not included)
- 1 x HDMI-Cable
- 1 x Power Cable
- 1 x User Manual
- 1xOperation Guide

### Safety Notice

- 1. Please read the user manual carefully before using the projector.
- 2. Please use standard power cord with ground wire, to ensure stable power supply.
- 3. Please use the same power voltage as marked on the projector.
- Please do not disassemble the projector by yourself, otherwise the warranty will be void.
- 5. Please do not look into the lens when the projector is working, otherwise it may hurt your eyes.
- 6. Please do not cover the projector ventilation holes with any material.
- Please keep the projector away from water or any other liquid as it is not waterproof.
- Please don't put the projector in wet or moist conditions to prevent electric shock.
- 9. Please turn off and unplug from the power supply if not using the projector for a long time.
- Please use the original packing foam or other anti-shock material when relocating the projector.
- 11. Please contact DBPOWER customer support if you encounter any problem with the projector.
- 12. This mini projector comes with a full 12-month warranty.
- Please contact us if you want to know more information about the warranty. (Warranty service does not include the frame, manual, packing and subjective ideas about the video, sound or image aspects))

### **Remote Control**

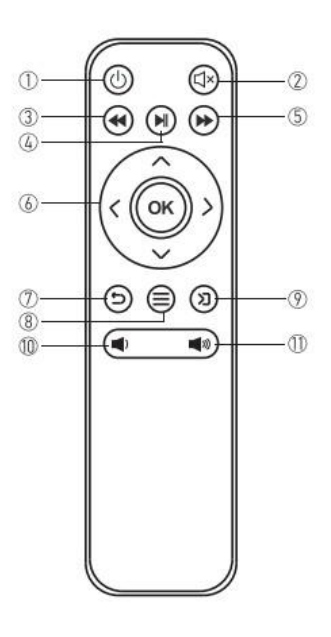

- 1. Power On / Off
- 2. Mute
- 3. Rewind
- 4. Play / Pause
- 5. Fast Forward
- 6. Arrow Keys
- 7. Back
- 8. Menu
- 9. Source
- 10. Volume –
- 11. Volume +

### Caution

Do not submerge the remote control in water.

Do not put the remote control near fire or in wet/hot places.

Do not use old and new batteries together in the remote control.

Please take the batteries out when not using the remote control for a long time to avoid battery leakage.

Please point the remote control at the IR receiver.

Please use the remote control within 6 meters distance and 30-degree angle.

### **User Manual**

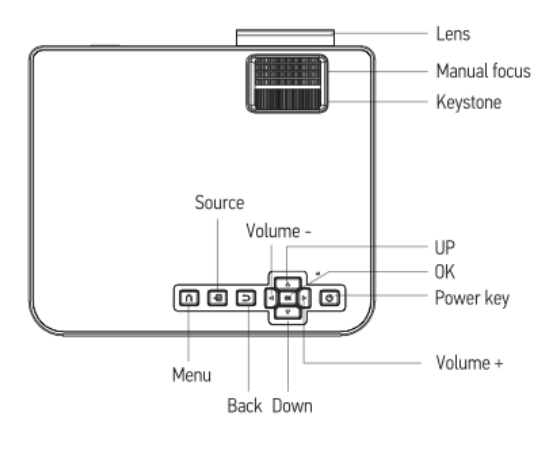

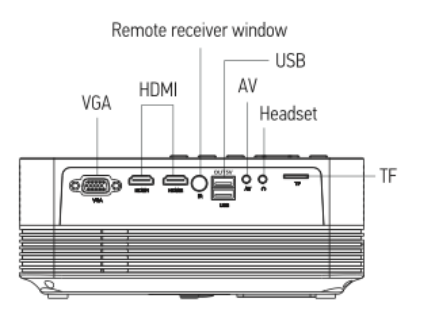

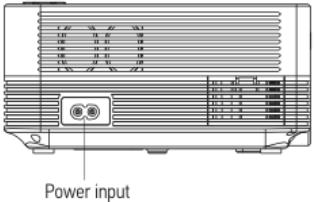

### 1. Connecting the projector to power.

a. Connect the power cable to the projector.

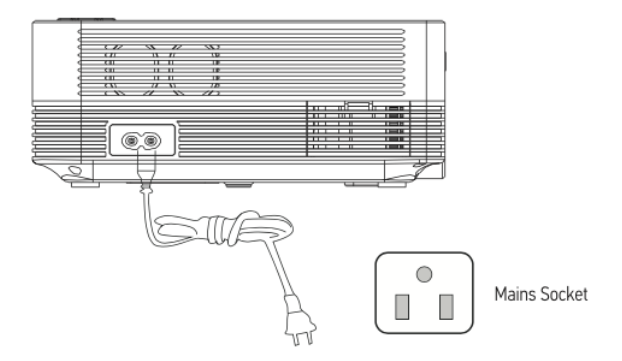

b. The projector will display an indicator light when connected to power.

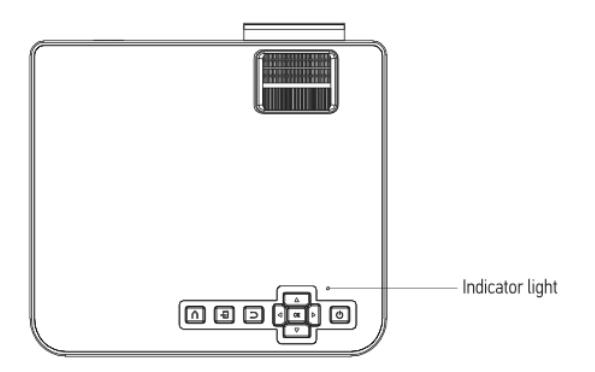

### 2. Power ON / OFF

Press the " $\bigcirc$ " button on the projector or on the remote control to power on. After the projector gets power through the power cable, it goes into stand-by status.

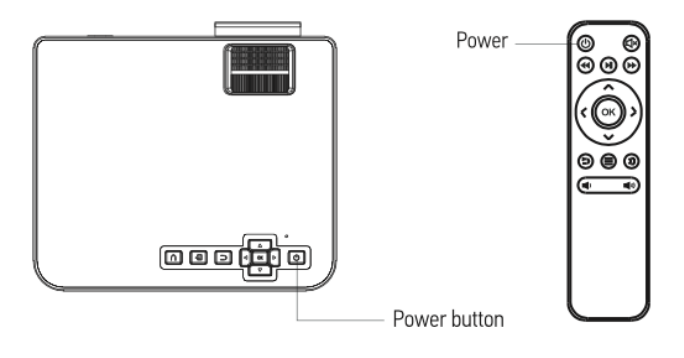

### 3. Multimedia Boot Screen

After 5-10 seconds, the multimedia screen will be displayed.

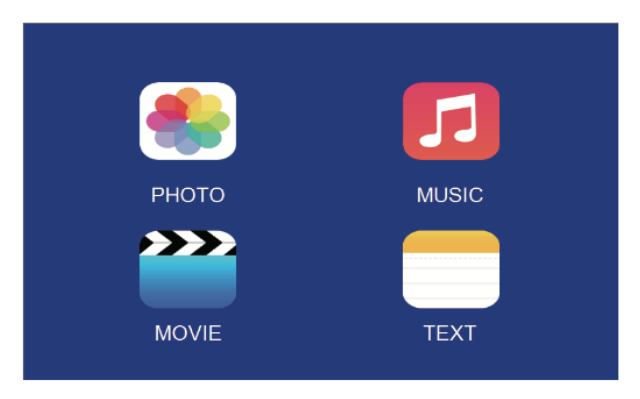

### 4. Focus & keystone correction

If the image is displayed as a trapezoid shape, you can adjust it with the keystone correction function by turning the keystone ring. This should normalize the display image.

Make sure the projector is horizontal to the projector screen and adjust the focus by turning the focus ring.

You can display the video or the menu screen to check the adjustment.

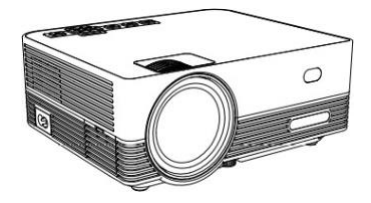

### **Optical Adjustments**

The projector uses an optical keystone correction function, so the image can be adjusted as below:

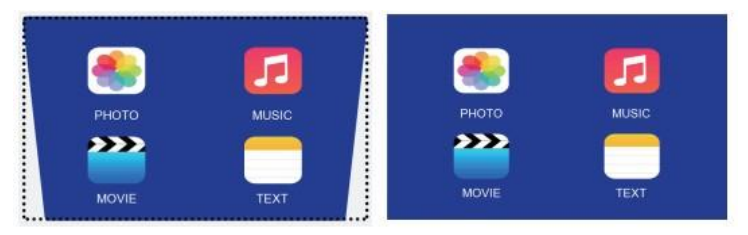

However, this projector does not have a horizontal keystone correction function. The projector must be placed horizontally to the projection screen. If you encounter the problem as shown above, it is probably because the projector has not been placed horizontally to the projection screen, or the projection screen is not vertically positioned.

**Solution**: Adjust the projector's position so that it is horizontal to the screen.

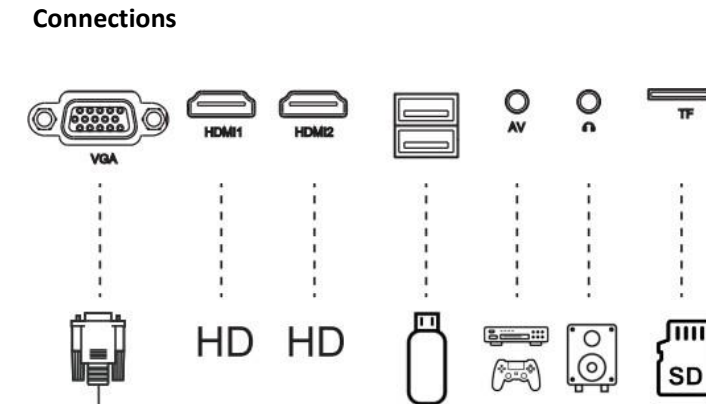

Connect multiple devices and applications.

#### - 11 -

- 1. Playing media from a USB
  - a. Insert the USB flash into the USB slot

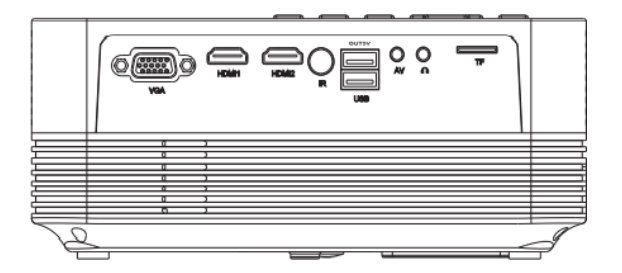

b. Choose USB 1 (Marked as OUT5V) or USB 2 (Marked as USB) as source from the menu

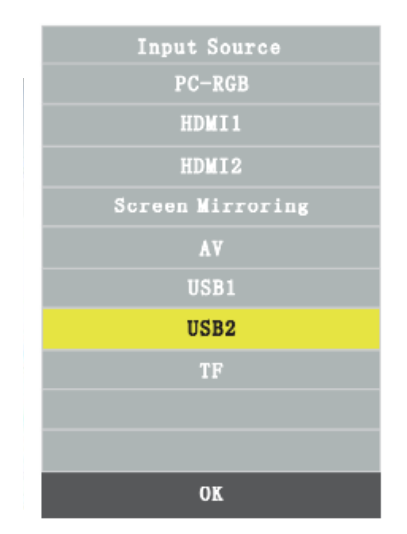

### **Supported Multimedia Formats**

|            | Audio file   | MP3/WMA/0GG/AAC/MA4/FLAC/APE/WAV                                                                     |
|------------|--------------|----------------------------------------------------------------------------------------------------|
|            | Picture file | JPEG/BMP/PNG                                                                                         |
| Multimedia | Video file   | MPEG1, MPEG2, FLV, MPEG4, RM, AVI /RMVB,<br>MOV, MKV, DIVX, FVOB M-JPEG (only unspported<br>640*480) |
|            | Text file    | TXT                                                                                                  |

c. Choose the content which you need to display:

### Video/music/photos/text.

| РНОТО | MUSIC |
|-------|-------|
| ***   |       |
| MOVIE | TEXT  |

d. Choose the file you want to display. Press " ▶ " on remote control or " () " button on the projector to display.

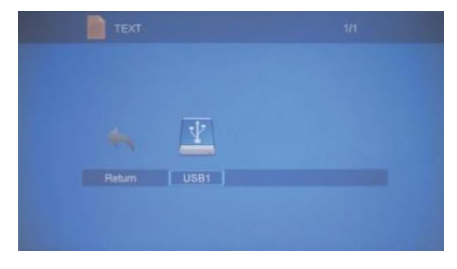

### 2. AV-video connection

Use a 3-in-1 AV cable to connect to the projector as shown below. Once connected, select the AV signal source.

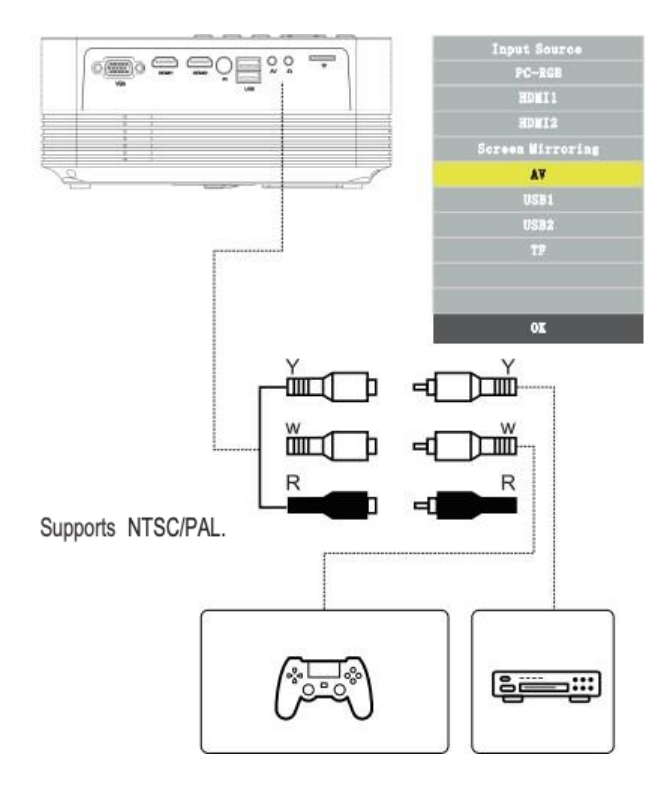

### 3. HDMI connection

Use the HDMI slot to connect computers and HDMI compatible devices. Once connected, select the HDMI signal source.

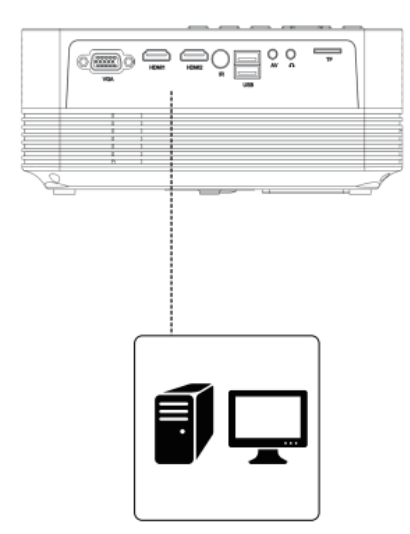

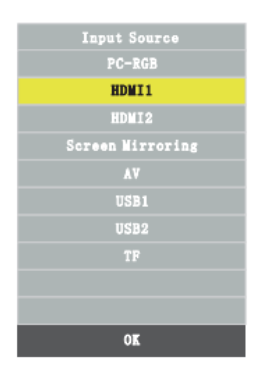

### Supported Resolutions:

- 576P
- 800x600
- 480P
- 720P
- 1024x768
- 20P
- 1080P

640x480

- 1280x10241280x720
- 1280x720
- 1440x900
- 1366x768
- 1920x1080
- 1280x800
- 1440x960
- 680x1050

### 4. 3,5 mm audio-connection

Use the 3,5 mm audio connection to connect headsets and speaker equipment.

NOTE: This projector doesn't support Dolby sound.

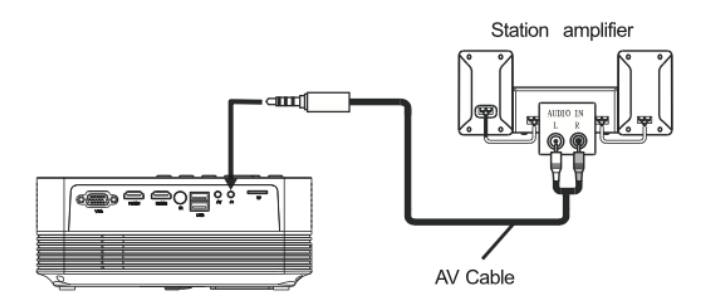

### Menu settings

1. Remote control user guide

Press the " $\equiv$  "key to enter the main menu, then press " $\checkmark$ " to enter each sub-menu.

Press " **▼**/▲" to select the sub-menu, then adjust the parameters as required, and press the "OK" key to confirm.

### 2. Function of sub-menus

a. Picture sub-menus:

Available adjustment: Picture Mode / Color Temperature / Aspect Ratio / Noise Reduction / PC Setting / Reduce Display size

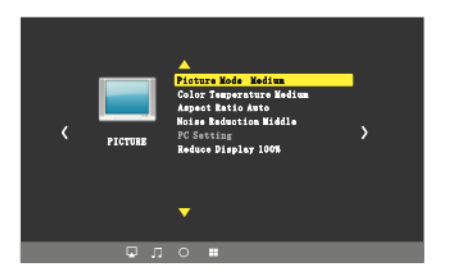

b. Sound sub-menus:

Available adjustment: Sound Mode / Balance / Auto Volume / Surround Sound / Bluetooth

c. Option sub-menus:

Available adjustment: OSD Language / Restore Factory / Rotate / OSD Duration / Sleep Timer / Software Update(USB)

### **Connect to Bluetooth Speaker**

1. Enter Sound menu -> Bluetooth

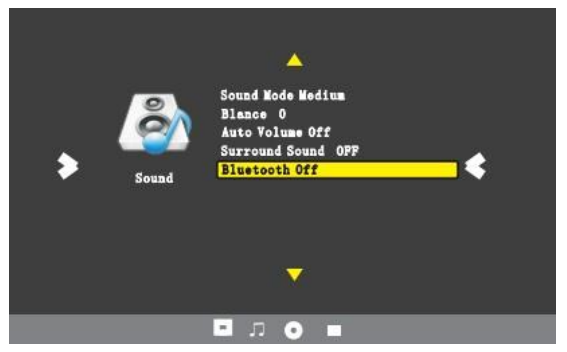

- 2. Choose the "
- 3. Choose Search and press OK to scan for nearby Bluetooth speakers.

| Bluetooth Off | • | - | Bluetooth  |              |  |
|---------------|---|---|------------|--------------|--|
| Search        |   |   |            | arch         |  |
|               |   |   |            |              |  |
|               |   |   |            |              |  |
|               |   |   | AY-A1      | Disconnected |  |
|               |   |   | JuGOS      | Disconnected |  |
|               |   |   |            |              |  |
|               |   |   |            |              |  |
|               |   |   |            |              |  |
|               |   |   |            |              |  |
| 🔨 menu        |   |   | <b>۱</b> ۲ | (ENU         |  |
|               |   |   |            |              |  |
|               |   |   |            |              |  |

4. Select the right Bluetooth speaker of the list and click OK.

<sup>•</sup>Q<sup>•</sup> Tips: When turning on the projector, it will automatically try to connect with the latest connected Bluetooth speaker.

### **Screen Mirroring**

- 1. Select Screen Mirroring in the Input Source list
- 2. Press the OK key to enter the interface
- 3. After entering the interface, select the function you like(Figure 1)

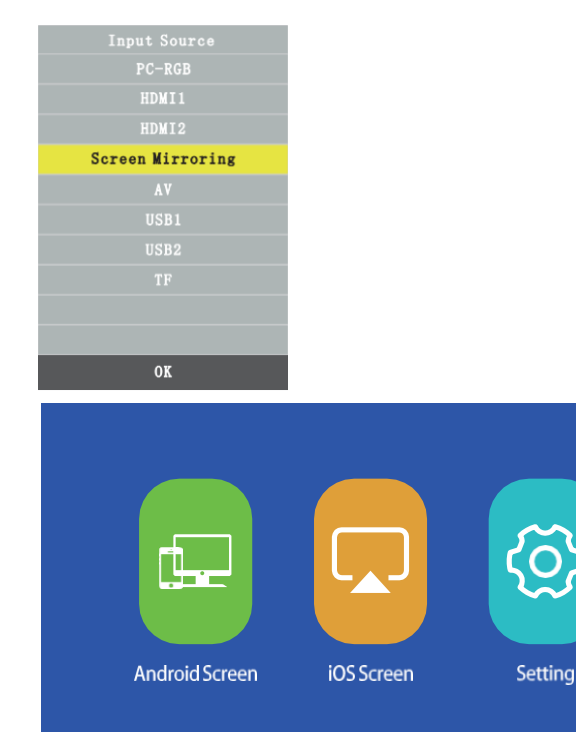

### (Image 1)

### a. Connect Projector to Wi-Fi router.

There are two methods to connect the projector to Wi-Fi router.

Method 1: Connect to Wi-Fi router through system menu

(1) Select "Settings"

|          | System Setup   |  |
|----------|----------------|--|
| (((-     | WiFi           |  |
| ত        | Reset          |  |
| <u>.</u> | ΟΤΑ            |  |
| Ф        | Mirror Setting |  |

(2) Select WiFi from System Setup menu, The projector will then scan for nearby Wi-Fi connections.

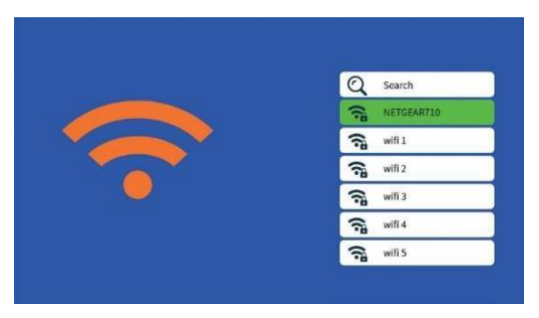

(3) Select the correct Wi-Fi from the search result list and enter the password to connect.

Method 2: Connect to Wi-Fi Router through browser.

(1) Select iOS Screen function.

(2) onnect your smart phone or laptop to the Wi-Fi of the projector, for example: UPLIVING-B09586, select it and enter password 12345678, then the connection will be established.

(3) pen the browser on your smartphone or laptop, visit http://192.168.49.1 then you will see the projector configuration page.

(4) Choose WiFi AP- > Scan, select your Wi-Fi router's name from the list and enter the correct password, then tap "Connect" to continue.

| ati    | Pm21:00                 |                  | uti   |        | Pm21:00   |     |   |
|--------|-------------------------|------------------|-------|--------|-----------|-----|---|
|        | 192.168.49.1            | Ċ                |       | 1      | 92.168.49 | 9.1 | Ċ |
|        | WIFIAP                  |                  | <     |        | WiFi 1    |     |   |
|        | Cottiner                |                  | BSSII | D:     |           |     |   |
| ati    | P#21:00<br>192.168.49.1 | <b>اللہ</b><br>ت | Frequ | uency: |           |     |   |
| < Si   | aved Access Poir        | its              | Socia | ri+    |           |     |   |
| Scan   |                         |                  | Secu  | iity.  |           |     |   |
| Add N  | etwork                  |                  | Pass  | word:  |           |     |   |
|        |                         |                  | ASCI  | I) HE  | x         |     |   |
| ali    | Pm21:00<br>192.168.49.1 | C                |       |        | Connec    |     |   |
| ←      | Scan Results            |                  |       |        |           |     |   |
| WiFi 1 |                         | Ŧ                |       |        |           |     |   |
| WiFi 2 |                         | Ŷ                |       |        |           |     |   |
|        |                         |                  | <     | >      | Û         | ш   | ð |
|        |                         |                  |       |        |           |     |   |

(5) Your projector will then connect to the Wi-Fi router..

:

### b. Android Display

Android has two connection methods Method 1: Wireless connection (recommended)

(1) Select the Android display function.

| Screen Mirro                                                                               | oring for Android System                            |
|--------------------------------------------------------------------------------------------|-----------------------------------------------------|
|                                                                                            |                                                     |
| ——————————————————————————————————                                                         |                                                     |
| 1.On your Android device, turn on                                                          | WLAN (not necessary to connect to any Wi-Fi router) |
| <ol> <li>Launch the Multi-screen/ Wirelet</li> <li>Select "DBPOWER-B09586" from</li> </ol> | is Lisplay / Screen Mirroring / Smart View function |
|                                                                                            |                                                     |
|                                                                                            |                                                     |

(2) Enable the WLAN on the Android device

(3) Start the function Multi-screen / Wireless Display / Screen Mirroring /Smart View / Cast (Image 1)

(4) Select "UPLIVING-XXX" in the search results list (Image 2)

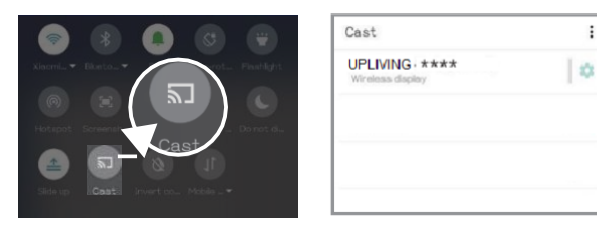

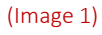

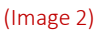

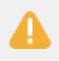

Some Android devices may not support screen mirroring due to compatibility.

### Method 2: Cabled connection

(1) Select Android Screen function

(2) Search your Android device for developer options and enable USB debugging.

(3) Connect your Android device to the OUT5V port of the projector with the ORIGINAL USB cable.

(4) For the first time, your Android device will appear under the Allow USB Debugging window", select "Always allow via this computer" and press "OK" to start screen mirroring.

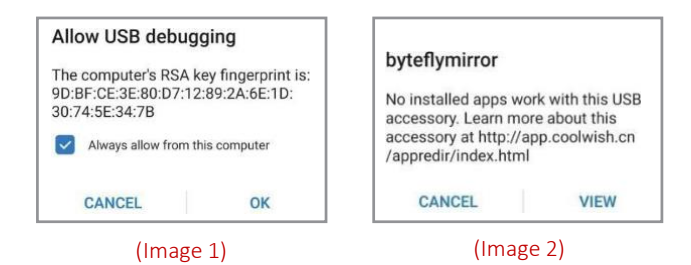

Als uw Android-apparaat boven het "byteflymirror" venster verschijnt (Afbeelding 2), tikt u gewoon op "ANNULEREN"(CANCEL).

### Ū́. Tip:

The steps to turn on USB debugging vary from different models of Android devices.

You may check it from internet. We take Samsung Galaxy S8+ as example:

- 1. Go to setting, then tap About->Software Information->Build number
- 2. Repeatedly tap Build number for several times until it shows Developer mode is turned on
- 3. Go back to settings, you will find Develop option. Tap it into Develop option
- 4. Find USB debugging option and enable it

## A

- 1. Some Android devices may not support screen mirroring due to the compatibility.
- 2. Some Android devices may only transfer the display without audio due to the protocol restrictions.

### b. iOS screen

"iOS Screen" has three different connection methods

### Method 1: Wireless connection with WiFi-router (Recommended)

- (1) Connect the projector to a WiFi router
- (2) Select the iOS screen function
- (3) Connect your iOS device to the same Wi-Fi router

(4) Enable Screen Mirroring on your iOS device and select the projector's device name.

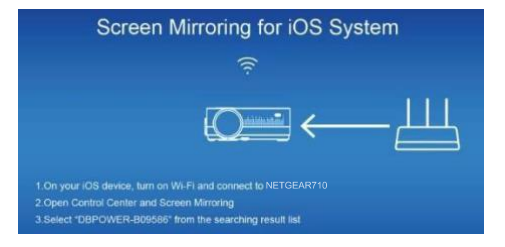

### Method 2: Wireless connection without Wi-Fi router

(1) The projector does not need to connect to a WiFi router

### (2) Select the iOS screen function

(3) Enable Wi-Fi on your iOS device and search for the network name of the projector, for example: UPLIVING-B09586, select it and enter the password 12345678, then your iOS device will connect to the projector.

(4) Enable Screen Mirroring on your iOS device and select the projector's device name.

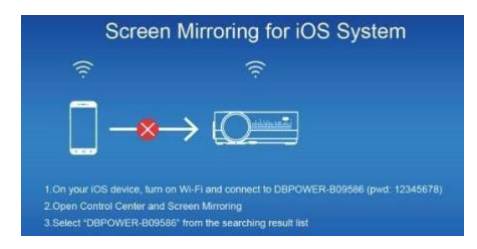

### Methode 3: Wired connection

(1) Select the iOS screen function

(2) Connect your iOS device to the OUT5V port of the projector with the ORIGINAL USB cable

(3) For the first time, your iOS device will show a trust prompt

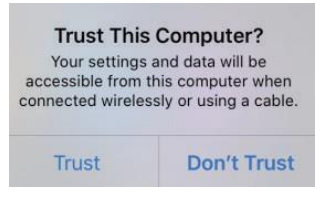

(4) Choose "Trust", after which screen mirroring will start

### d. Set-up

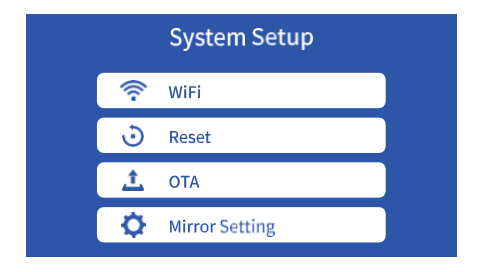

WiFi: Connect to the WiFi router

Reset: Restore the factory settings of the Screen Mirroring function

OTA: Online upgrade

Mirror Setting: Mirror mode / Airplay-mode

# PROJECTOR INSTALLATION

Please refer to the following diagram for mounting the projector to a ceiling.

Do not place the projector near heat sources to prevent the projector from overheating.

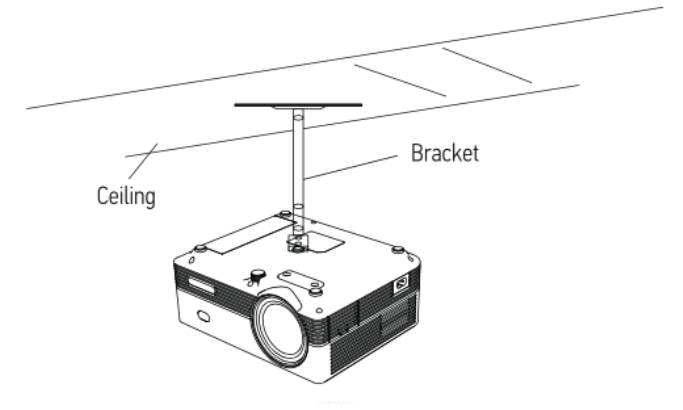

When mounting the projector to the ceiling, make sure that suitable quality screws are used and that the screw depth is deep enough to prevent the projector from falling.

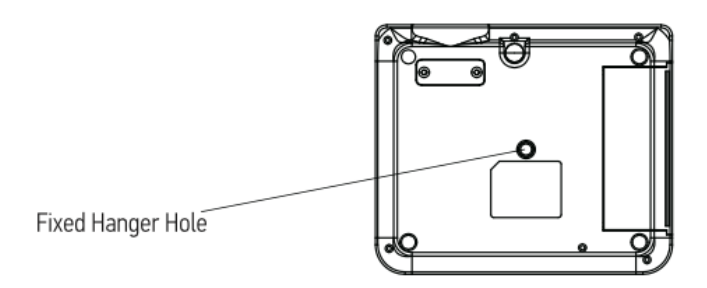

# **Technology features**

### 1. Basic parameters

| Imaging<br>Technology | LTPS LCD               | Color<br>Reproduction | 16.7kk                  |
|-----------------------|------------------------|-----------------------|-------------------------|
| Resolution            | 1920*1080              | Keystone              | Manual Correction ± 15° |
| Highest Resolution    | 1920*1080              | Power Voltage         | 100V-240V 50/60Hz       |
| Light                 | LED                    | Integrated watt       | 75W (Max)               |
| Life Span             | 50,000 hrs             | Input                 | USB/VGA/HDMI/AV/TF      |
| Lens                  | Multichip Coated       | Output                | Earphone USB(5V-500MA)  |
| Operation Mode        | Lens (F=135)<br>Manual | Speaker               | 4Ω 3W                   |
|                       |                        | System support        | Support multi-media     |
|                       | operation              | Language support      | Support 20 Language     |
| Throw Distance        | 1.35-3.8M              | Unit size             | 221*174.7*87.3mm        |
| Screen Size           | 40-120 Inches          | Projector Ratio       | 1.4:1                   |
| Aspect Ratio          | 4:3/16:9               | Net Weight            | 1.42KG                  |

### 2. Projection distance and screen size

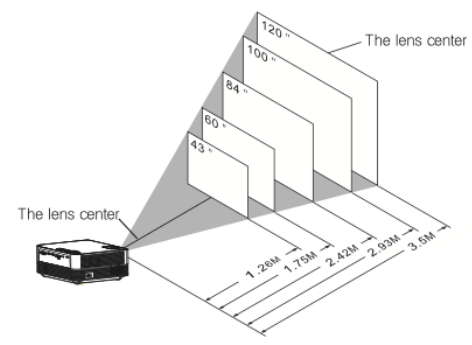

For reference only. The projection distance and screen size differ based on the configuration of the projector.

# UPLIVING GIVES A 12-MONTH WARRANTY ALL PRODUCTS

The legal guarantee starts from the delivery of the good to the consumer.

# **OUR WEBSITE**

www.UpLivingGoods.com

## **CUSTOMER SERVICE**

info@UpLivingGoods.com

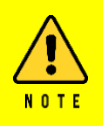

 Only suitable for home entertainment in a dark environment. NOT for presentation purposes.
 Dolby audio is NOT supported.
 DO NOT obstruct the air vents when using. UNPLUG &

PREVENT DUST from entering when not in use.

# A Big Thank You

We are more than happy that you have chosen to purchase the Mini LCD Video Projector. At UpLiving we're committed to providing you with products that enhance your daily life We also aim to give our customers excellent support Should you have any questions or feedback about your new product, simply get in touch with our customer support team at 00316-45563132, or per e-mail via Info@UpLivingGoods.com

Enjoy your new product!

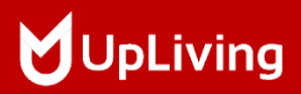

For more information check out our website

W W W . U P L I V I N G G O O D S . C O M

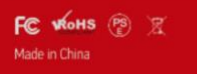

+31 6 45563132 ٩.

👩 UpLiving\_Goods 🛛 🖂 info@UpLivingGoods.com www.UpLivingGoods.com

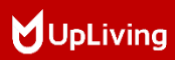

# Q6 MINI LCD VIDEO PROJECTOR

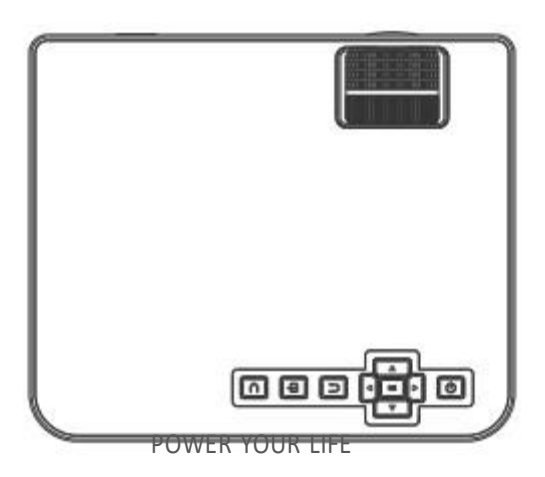

## (Dutch) INHOUD

| Note                            | 02   |
|---------------------------------|------|
| Accessoire Lijst                | 03   |
| Veiligheidsmededelingen         | . 04 |
| Afstandsbediening               | 05   |
| Handleiding                     |      |
| Optische Aanpassingen           | 11   |
| Verbindingen                    | - 12 |
| Menu-instellingen               | - 18 |
| Verbinden met Bluetooth speaker | 19   |
| Screen Mirroring                | 20   |
| Projector Installatie           | 27   |
| Technologische Kenmerken        | 28   |

### Note

- 1. Niet aanbevolen voor PowerPoint, Word, Excel of zakelijke presentaties.
- Gebruik de Wi-Fi functie voor schermspiegeling of gebruik een externe HDMI-adapter om de UpLiving mini projector met een tablet of smartphone te verbinden. Voor aansluiting van een HDMI-adapter, moeten Android telefoons MHL ondersteunen en is een MHL-naar-HDMI kabel vereist. Voor iPhone en iPad apparaten is een lighting naar HDMI kabeladapter nodig.
- 3. Om de miniprojector op pc's of laptops aan te sluiten, stelt u de schermresolutie van de pc / laptop in op 1920 \* 1080 voor de optimale duidelijkheid.
- 4. Houd er rekening mee dat het alleen geschikt is voor gebruik in donkere kamers.
- 5. Dolby wordt niet ondersteund. Schakel Dolby Digital op uw apparaat uit.

### **FCC-Verklaring**

Dit apparaat voldoet aan deel 15 van de FCC-regels. De werking is onderhevig aan de volgende twee voorwaarden: (1) dit apparaat mag geen schadelijke interferentie veroorzaken, en (2) dit apparaat moet elke ontvangen interferentie accepteren, inclusief interferentie die een ongewenste werking kan veroorzaken.

Veranderingen of aanpassingen die niet uitdrukkelijk zijn goedgekeurd door de partij die verantwoordelijk is voor de naleving, zouden de bevoegdheid van de gebruiker om de apparatuur te gebruiken ongeldig maken.

OPMERKING: Deze apparatuur is getest en in overeenstemming bevonden met de limieten voor een digitaal apparaat van klasse B, conform deel 15 van de FCC-regels. Deze limieten zijn bedoeld om een redelijke bescherming te bieden tegen schadelijke interferentie bij installatie in een woonomgeving. Deze apparatuur genereert toepassingen en kan radiofrequentie-energie uitstralen en kan, indien niet geïnstalleerd en gebruikt in overeenstemming met de instructies, schadelijke storing aan radiocommunicatie veroorzaken. Er is echter geen garantie dat er geen storing zal optreden in een bepaalde installatie. Als deze apparatuur schadelijke interferentie veroorzaakt bij radio- of televisieontvangst, wat kan worden vastgesteld door de apparatuur uit en weer in te schakelen, wordt de gebruiker aangemoedigd om te proberen de interferentie te verbinden door een of meer van de volgende maatregelen:

- Heroriënteer of verplaats de ontvangende antenne.
- Raadpleeg de dealer of een ervaren radio- / TV-technicus voor hulp bij belangrijke aankondigingen.

### Verklaring inzake blootstelling aan straling

Deze apparatuur voldoet aan de FCC-limieten voor blootstelling aan straling die zijn opgesteld voor een ongecontroleerde omgeving. Deze apparatuur moet worden geïnstalleerd en bediend met een minimale afstand van 20 cm tussen de radiator en uw lichaam. Deze zender mag niet op dezelfde locatie worden geplaatst of gebruikt in combinatie met een andere antenne of zender.

### Accessoire Lijst

- 1 x AV-Signaalkabel
- 1 x Afstandsbediening (batterij niet inbegrepen)
- 1 x HDMI-Kabel
- 1 x Voedingskabel
- 1 x Handleiding
- 1 x Operationele Handleiding

### Veiligheidsmededelingen

1. Lees de gebruikershandleiding zorgvuldig door voordat u de projector gebruikt.

2. Gebruik een standaard netsnoer met een geaarde stekker om een stabiele stroomvoorziening te garanderen.

3. Gebruik hetzelfde voltage als aangegeven op de projector.

4. Demonteer de projector niet zelf; anders vervalt de garantie.

5. Kijk niet in de lens als de projector in werking is, anders kunt u uw ogen beschadigen.

6. Bedek de ventilatieopeningen van de projector niet met enig materiaal.

7. Houd de projector uit de buurt van water of andere vloeistoffen, aangezien deze niet waterdicht is.

8. Plaats de projector niet in natte of vochtige omstandigheden om elektrische schokken te voorkomen.

9. Schakel de projector uit en trek de stekker uit het stopcontact als u de projector gedurende lange tijd niet gebruikt.

10. Gebruik het originele verpakkingsschuim of ander antischokmateriaal bij het verplaatsen van de projector.

11. Neem contact op met de UpLiving-klantenondersteuning als u problemen ondervindt met de projector.

12. Deze miniprojector wordt geleverd met een volledige garantie van 12 maanden.

 Wilt u meer weten over de garantie, neem dan contact met ons op.
 (Garantieservice omvat niet het frame, de handleiding, de verpakking en subjectieve ideeën over de video-, geluids- of beeldaspecten)

### AFSTANDSBEDIENING

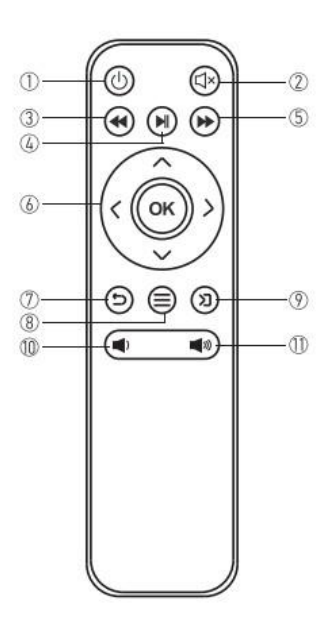

- 1. In / Uitschakelen
- 2. Dempen
- 3. Terugspoelen
- 4. Afspelen / Pauzeren
- 5. Vooruitspoelen
- 6. Pijltjestoetsen
- 7. Terug
- 8. Menu
- 9. Bron
- 10. Volumetoets -
- 11. Volumetoets +

### Voorzichtig

- × Dompel de afstandsbediening niet onder in water.
- × Plaats de afstandsbediening niet in de buurt van vuur of op natte / hete plaatsen.
- × Gebruik geen oude en nieuwe batterijen samen in de afstandsbediening.
- Verwijder de batterijen als u de afstandsbediening langere tijd niet gebruikt om te voorkomen dat de batterijen gaan lekken.
- × Richt de afstandsbediening op de IR-ontvanger.
- × Gebruik de afstandsbediening binnen 6 meter afstand met een hoek van 30 graden.

### Handleiding

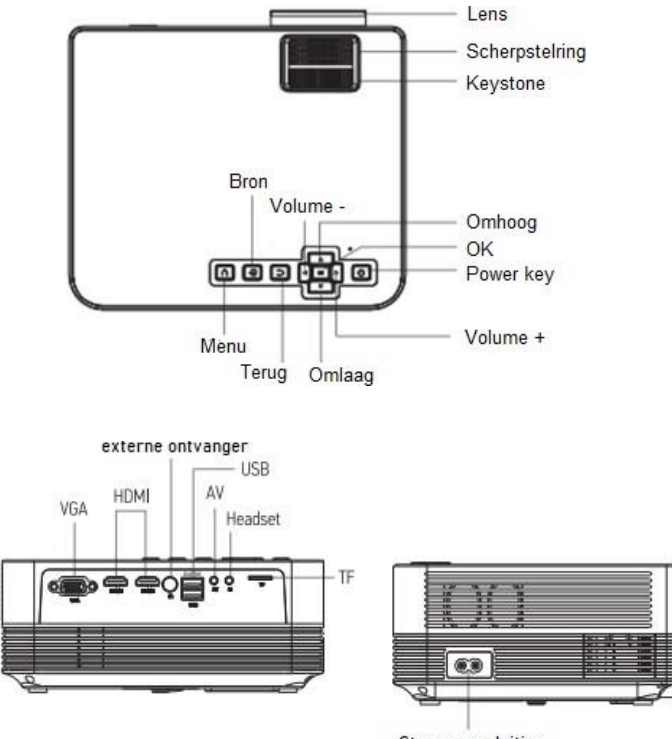

Stroomaansluiting

### 1. De projector op het lichtnet aansluiten.

a. Sluit de stroomkabel aan op de projector.

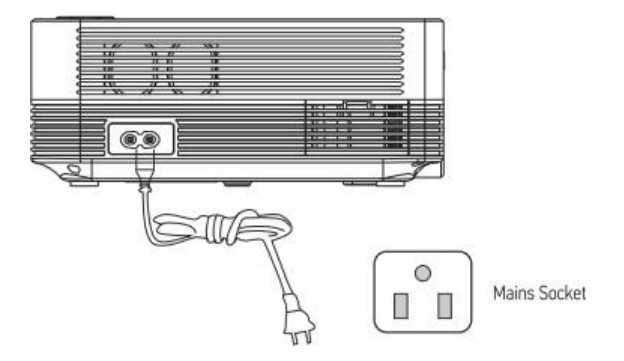

b. De projector geeft een indicatielampje weer wanneer deze op de voeding is aangesloten.

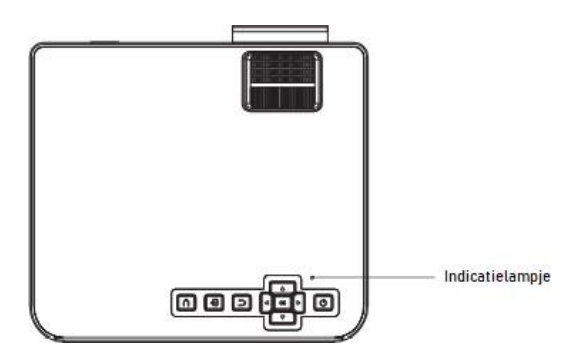

### 2. Inschakelen / Uitschakelen

Druk op de "①" knop op de beamer of op de afstandsbediening om de beamer aan te zetten. Nadat de beamer is aangesloten aan de voeding, gaat deze in stand-by modus.

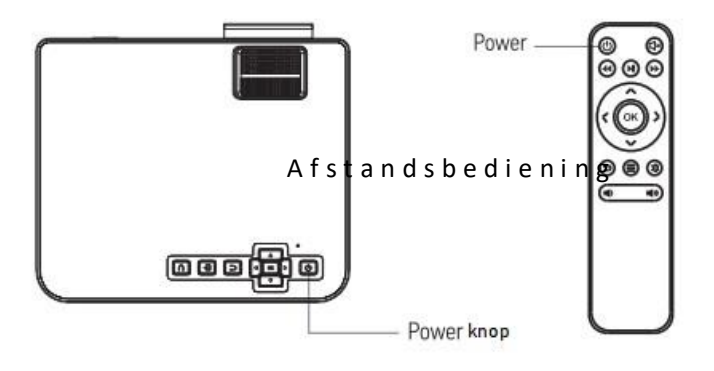

### 3. Multimedia-Opstartscherm

Na 5-10 seconden wordt het multimediascherm weergegeven.

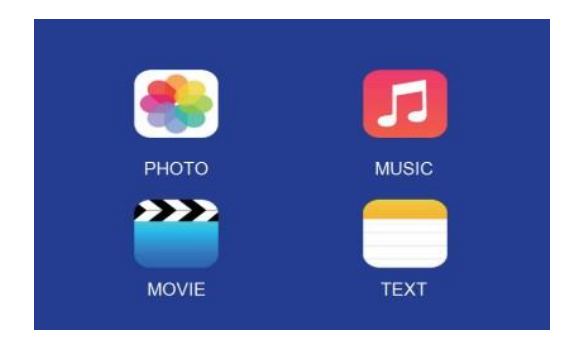

### 4. Focus & keystone-correctie

a. Als het beeld wordt weergegeven als een trapeziumvorm, kunt u dit aanpassen met de keystone-correctiefunctie door op knop 3 te drukken. Dit zou het weergavebeeld moeten normaliseren.

b. Afbeelding scherpstellen

Zorg ervoor dat de projector horizontaal ten opzichte van het projectorscherm staat en pas de focus aan door op knop 2 te drukken.

U kunt video of het menuscherm weergeven om de aanpassing te controleren.

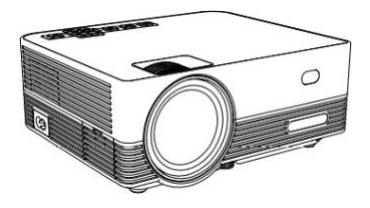

### Optische aanpassingen

De projector gebruikt een optische keystone-correctiefunctie, zodat het beeld als volgt kan worden aangepast:

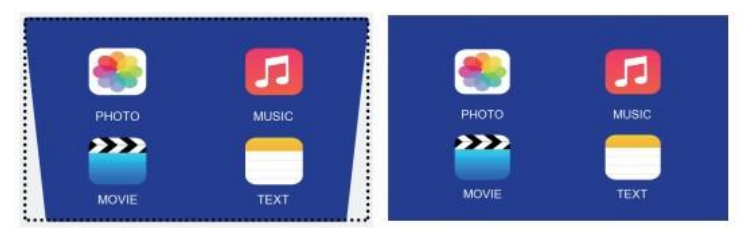

Deze projector heeft echter geen horizontale keystone-correctiefunctie. De projector moet horizontaal ten opzichte van het projectiescherm worden geplaatst. Als u het bovenstaande probleem tegenkomt, komt dat waarschijnlijk doordat de projector niet horizontaal ten opzichte van het projectiescherm is geplaatst, of doordat het projectiescherm niet verticaal is geplaatst.

**Oplossing**: pas de positie van de beamer aan zodat deze horizontaal op het scherm staat.

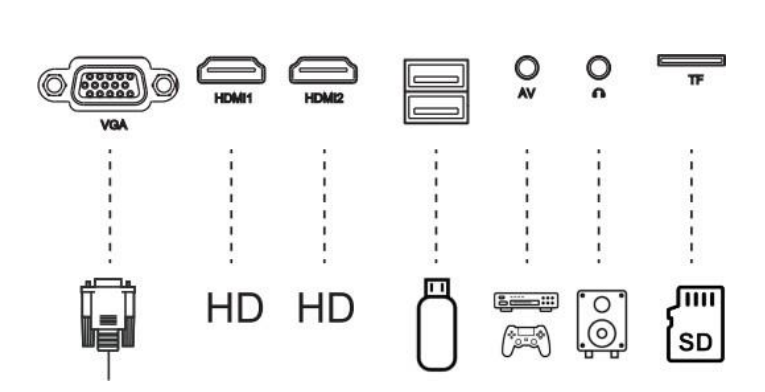

Sluit meerdere apparaten en applicaties aan.

Verbindingen

### **1. MEDIA AFSPELEN VANAF EEN USB**

a. Steek de USB-stick in de USB-poort.

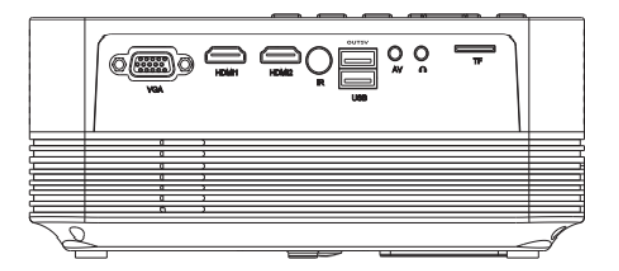

b. Kies USB 1 (aangetoond als OUT5V) of USB 2 (aangetoond als USB) als bron in het menu.

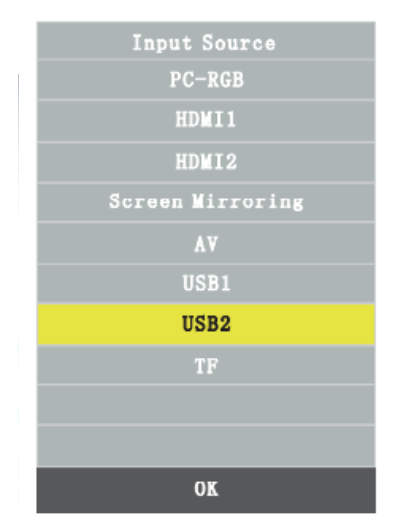

### Ondersteunde multimedia indeling

|            | Geluidsbestand     | MP3/WMA/OGG/AAC/MA4/FLAC/APE/WAV                                                                       |
|------------|--------------------|----------------------------------------------------------------------------------------------------|
|            | Afbeeldingsbestand | JPEG/BMP/PNG                                                                                           |
| Multimedia | Videobestand       | MPEG1, MPEG2, FLV, PMEG4, RM, AVI/RMVB, MOV,<br>MKV, DIVX, FVOB M-JPEG (Alleen mogelijk op<br>640*480) |
|            | Tekstbestand       | ТХТ                                                                                                    |

c. Kies de inhoud die u wilt weergeven: Video/muziek/foto's/tekst

|            | 5     |
|------------|-------|
| РНОТО      | MUSIC |
| <b>***</b> |       |
| MOVIE      | TEXT  |

d. Kies het bestand dat u wilt weergeven. Druk op " **M** " op de afstandsbediening of op **a** om weer te geven of te stoppen.

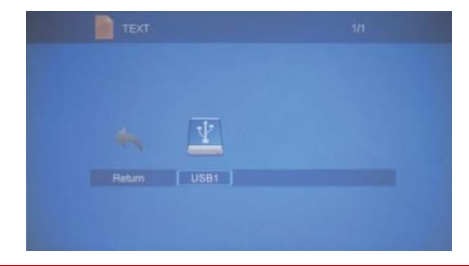

### 2. AV-video-aansluiting

Gebruik een 3-in-1 AV-kabel om op de projector aan te sluiten, zoals hieronder weergegeven. Eenmaal aangesloten, selecteert u de AVsignaalbron.

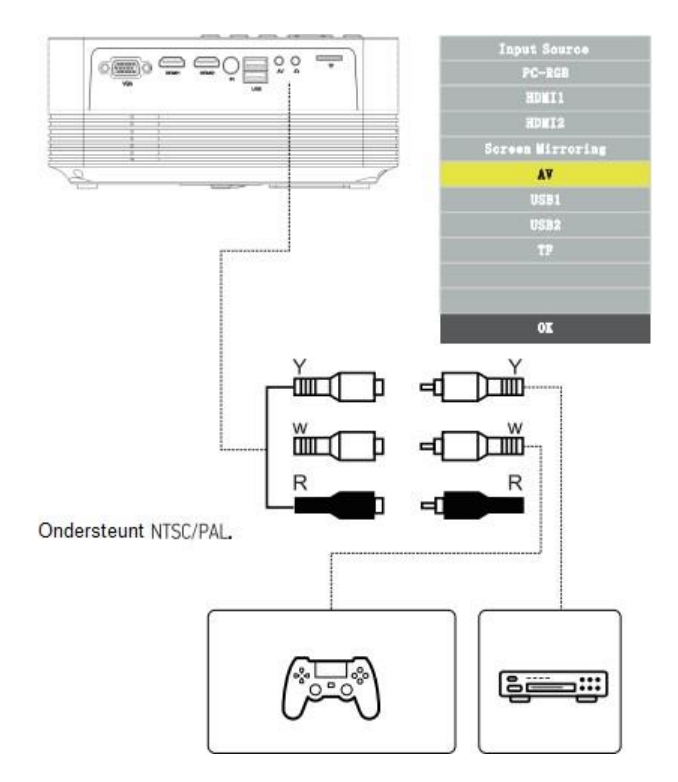

### 3. HDMI-aansluiting

Gebruik de HDMI-sleuf om computers en HDMI-compatibele apparaten aan te sluiten. Eenmaal aangesloten, selecteert u de HDMI-signaalbron.

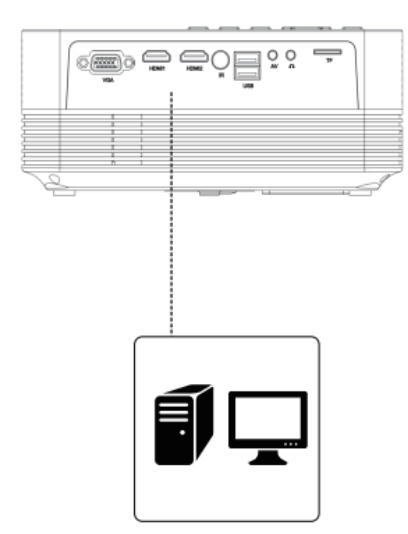

| Input Source     |
|------------------|
| PC-RGB           |
| HDWI1            |
| HDWI2            |
| Screen Mirroring |
| AV               |
| USB1             |
| USB2             |
| TF               |
|                  |
|                  |
| OK               |

### Ondersteunde resoluties

- 576P
- 480P
- 720P
- 1080P
- 640x480
- 800x600
- 1024x768
- 1280x1024
  - 1280x720
- 1440x900
- 1366x768
- 1920x1080
- 1280x800
- 1440x960
- 680x1050

### 4. 3,5 mm audio-aansluiting

Gebruik de 3,5 mm audio-aansluiting om koptelefoons en luidsprekerapparatuur aan te sluiten.

Opmerking: Deze projector ondersteunt geen Dolby-geluid.

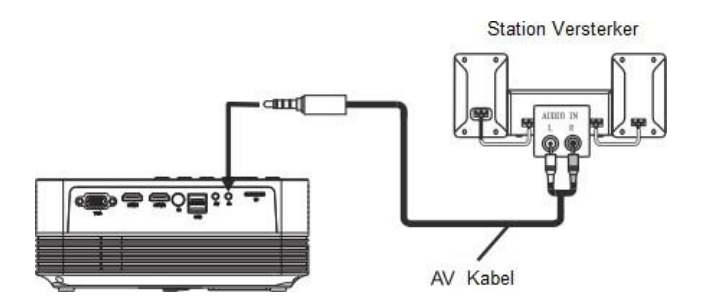

### Menu-instellingen

1. Gebruikershandleiding afstandsbediening

Druk op de toets " $\equiv$ " om het hoofdmenu te openen en druk vervolgens op " $\checkmark$  " om elk submenu te openen.

Druk op " ▼/▲" om het submenu te selecteren, pas vervolgens de parameters naar wens aan en druk op de " OK " -toets om te bevestigen.

- 2. Functie van submenu's:
- a. Afbeelding submenu's:

Beschikbare aanpassingen: Beeldmodus / Kleurtemperatuur / Hoogtebreedteverhouding / Ruisonderdrukking / Scherm / Weergaveverkleinen.

| < PICTURE | Picture Mode Medium<br>Color Temperature Medium<br>Aspect Ratio Auto<br>Noise Reduction Middle<br>PC Setting<br>Reduce Display 100% | > |
|-----------|----------------------------------------------------------------------------------------------------|---|
| <b>.</b>  |                                                                                                    |   |

b. Geluidssubmenu's:

Beschikbare aanpassingen: Geluidsmodus / Balans / Automatisch Volume / Surround Sound / Bluetooth

c. Submenu's instellen:

Beschikbare aanpassingen: OSD-Taal / Fabriek Herstellen / Roteren / OsdDuration / Slaap Timer / Software Update (USB)

### Verbinden met Bluetooth Speaker

1. Ga naar geluidsmenu -> Bluetooth

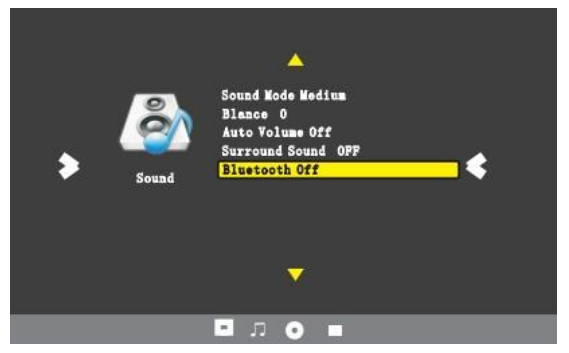

- 2. Druk op de "
- 3. Selecteer Zoek en druk op OK om de dichtsbijzijnde Bluetooth speakers te scannen.

| Bluetooth Off | 4 | Bluetooth |              |
|---------------|---|-----------|--------------|
| Search        |   | Se        |              |
|               |   |           |              |
|               |   | AY-A1     | Disconnected |
|               |   | JuGOS     | Disconnected |
|               |   |           |              |
|               |   |           |              |
|               |   |           |              |
| MENU          |   | 🔨 menu    |              |
|               |   | <b>-</b>  |              |

- 4. Selecteer de juiste Bluetooth speaker van de lijst en klik op OK.
- <sup>.</sup><sup>Q</sup><sup>-</sup> Tips: Het apparaat zal bij het opstarten automatisch proberen te verbinden met de laatst verbonden speaker.

### Schermspiegeling

- 1. Selecteer Screen Mirroring in de lijst met invoerbronnen
- 2. Druk op de OK-toets om de interface te openen

3. Nadat u de interface heeft geopend, selecteert u de functie die u nodig hebt (Afbeelding 1)

| Input Source     |
|------------------|
| PC-RGB           |
| HDMI1            |
| HDMI2            |
| Screen Mirroring |
| AV               |
|                  |
|                  |
|                  |
|                  |
|                  |
| OK               |

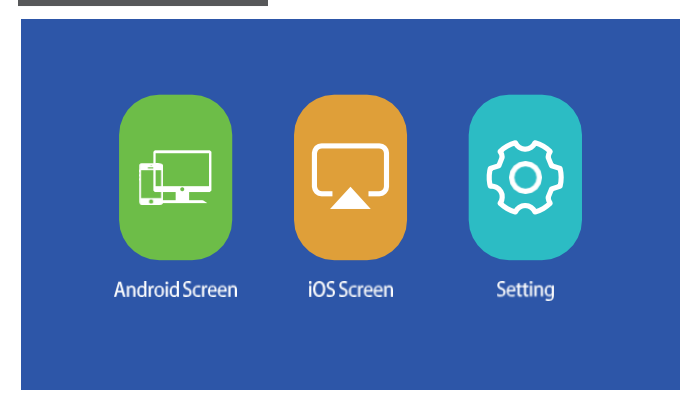

### (Afbeelding 1)

### a. Verbind de projector met de Wi-Fi router.

Er zijn twee methoden om de projector te verbinden met een Wi-Fi-router.

Methode 1: Maak verbinding met de Wi-Fi-router via het systeemmenu

(1) Selecteer de functie instellingen "Setting"

|           | System Setup   |  |
|-----------|----------------|--|
| (î:       | WiFi           |  |
| ত         | Reset          |  |
| 土         | ΟΤΑ            |  |
| <b>\$</b> | Mirror Setting |  |

(2) Selecteer WiFi in het menu Systeeminstellingen (System Setup). De projector zal zoeken naar Wi-Fi in de buurt.

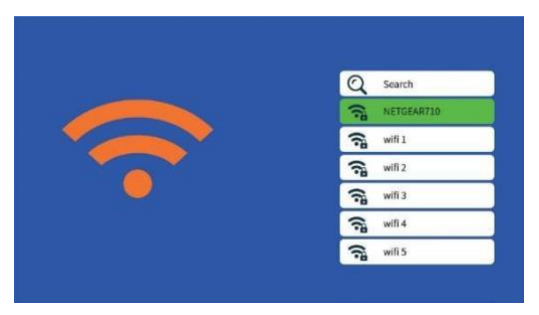

(3) Selecteer de gewenste Wi-Fi in de lijst met zoekresultaten en voer het wachtwoord in om verbinding te maken.

Methode 2: Via de browser verbinding maken met de WiFi router.

(1) Selecteer de iOS schermfunctie

(2) Verbind uw smartphone of laptop met de Wi-Fi van de projector, bijvoorbeeld: UPLIVING-B09586, selecteer het en voer het wachtwoord 12345678 in, waarna de verbinding tot stand wordt gebracht.

(3) Open de browser op uw smartphone of laptop, bezoek <u>http://192.168.49.1</u> en u ziet de configuratiepagina van de projector.

(4) Tik op WiFi-AP -> Scannen, selecteer de naam van je wifi-router in de lijst en voer het juiste wachtwoord in, tik vervolgens op Verbinden om door te gaan.

| ati         | Pm21:00                            |             | 111   | Pm21:00    |     |
|-------------|------------------------------------|-------------|-------|------------|-----|
|             | 192.168.49.1                       | C           |       | 192.168.49 | 9.1 |
|             | WiEi AD                            |             | < ·   | WiFi 1     |     |
|             |                                    |             | BSSID | :          |     |
| nti         | Settings<br>P=2100<br>192.168.49.1 | <b>اللہ</b> | Frequ | ency:      |     |
| < S<br>Scan | aved Access Poin                   | ts          | Secur | ity:       |     |
| Add N       | letwork                            |             | Passw | vord:      |     |
| al          | B=71.00                            |             | ASCI  | ■ HEX ○    | _   |
|             | 192.168.49.1                       | C           |       | Connect    |     |
| ←           | Scan Results                       |             |       |            |     |
| WiFi 1      |                                    | Ŷ           |       |            |     |
| WiFi 2      |                                    | <b>\$</b>   |       |            |     |
|             |                                    |             |       |            |     |

(5) Vervolgens maakt uw projector verbinding met de Wi-Fi router.

### b. Android-scherm

Android heeft twee verbindingsmethoden <u>Methode 1:</u> Draadloze verbinding (aanbevolen)

(1) Selecteer de Android-schermfunctie.

| Screer                  | Mirroring for Android System                                    |
|-------------------------|-----------------------------------------------------------------|
|                         |                                                                 |
|                         |                                                                 |
| 1.On your Android devi  | ce, turn on WLAN (not necessary to connect to any Wi-Fi router) |
| 2. Launch the Multi-scr | een/Wireless Display / Screen Mirroring / Smart View function   |

(2) Schakel het WLAN in op het Android-apparaat

(3) Start de functie Multi-screen / Wireless Display / Screen Mirroring / Smart View / Cast (Afbeelding 1)

(4) Selecteer "UPLIVING-XXX" in de lijst met zoekresultaten (Afbeelding 2)

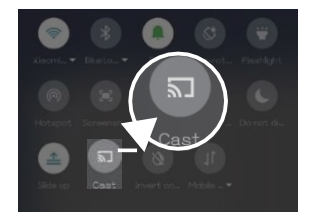

| Cast                                |   |
|-------------------------------------|---|
| UPLIVING · ****<br>Wireless display | 0 |
|                                     |   |
|                                     |   |
|                                     |   |
|                                     |   |

(Afbeelding 1)

(Afbeelding 2)

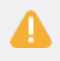

Sommige Android-apparaten ondersteunen mogelijk geen schermspiegeling vanwege de compatibiliteit.

### Methode 2: Bekabelde verbinding

(1) Selecteer Android Screen-functie

(2) Zoek op uw Android-apparaat naar opties voor ontwikkelaars en schakel USB-foutopsporing in.

(3) Verbind uw Android-apparaat met de OUT5V-poort van de projector met de ORIGINELE USB-kabel.

(4) Voor de eerste keer verschijnt uw Android-apparaat onder het venster USB-foutopsporing toestaan", selecteert u "Altijd toestaan vanaf deze computer" en tikt u op "OK" om schermreproductie te starten.

| The computer's RSA key fingerprint is:<br>90:BF:CE:3E:80:D7:12:89:2A:6E:1D:<br>30:74:5E:34:7B | byteflymirror<br>No installed apps work with this USE<br>accessory. Learn more about this<br>accessory at http://app.coolwish.cn<br>/appredir/index.html |      |
|-----------------------------------------------------------------------------------------------|----------------------------------------------------------------------------------------------------|------|
| CANCEL OK                                                                                     | CANCEL                                                                                                    | VIEW |

Als uw Android-apparaat boven het "byteflymirror" venster verschijnt (Afbeelding 2), tikt u gewoon op "ANNULEREN" (CANCEL).

| _      |                                                                                        |
|--------|----------------------------------------------------------------------------------------|
| De sta | ippen om USB-foutopsporing in te schakelen, kan variëren tussen verschillende modellen |
| Andro  | id-apparaten. U kunt het via internet controleren. We nemen Samsung Galaxy S8 + als    |
| voorb  | eeld:                                                                                  |
| i.     | Ga naar instelling en tik op Info -> Software-informatie -> Bouwnummer                 |
| ii.    | Tik herhaaldelijk meerdere keren op het Bouwnummer totdat het laat zien dat de         |
|        | ontwikkelaarsmodus is ingeschakeld                                                     |
| iii.   | Ga terug naar de instellingen, u zult de optie Ontwikkelen vinden. Tik op de optie     |
|        | Ontwikkelen                                                                            |
| iv     | Zoek de LISB-foutonsporing optie en schakel deze in                                    |

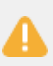

(1) Sommige Android-apparaten ondersteunen mogelijk geen schermreproductie vanwege de compatibiliteit.

(2) Sommige Android-apparaten kunnen de weergave alleen zonder audio overbrengen vanwege de protocolbeperkingen.

### b. iOS scherm

"iOS Screen" heeft drie verbindingsmethoden.

### Methode 1: Draadloze verbinding met WiFi-router (Aanbevolen)

- (1) Verbind de projector met een WiFi-router
- (2) Selecteer de iOS-schermfunctie
- (3) Verbind uw iOS-apparaat met dezelfde Wi-Fi router

(4) Schakel Screen Mirroring in op uw iOS-apparaat en selecteer de apparaat naam van de projector.

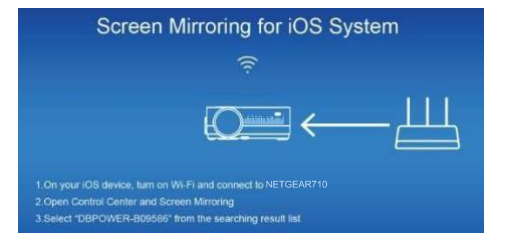

### Methode 2: Wireless connection without Wi-Fi router

(1) De projector hoeft geen verbinding te maken met een WiFi-router

(2) Selecteer de iOS-schermfunctie

(3) Schakel Wi-Fi in op uw iOS-apparaat en zoek naar de netwerknaam van de projector, bijvoorbeeld: UPLIVING-B09586, selecteer het en voer het wachtwoord 12345678 in, waarna uw iOS-apparaat verbinding maakt met de projector.

(4) Schakel Screen Mirroring in op uw iOS-apparaat en selecteer de apparaat naam van de projector.

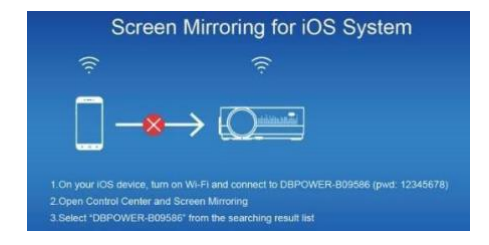

### Methode 3: Wired connection

(1) Selecteer de iOS schermfunctie

(2) Sluit uw iOS-apparaat aan op de OUT5V-poort van de projector met de ORIGINELE USB-kabel

(3) Voor de eerste keer zal uw iOS-apparaat een vertrouwensprompt laten zien

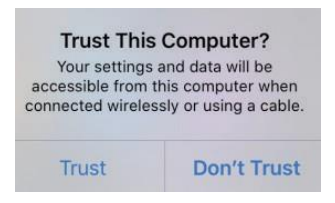

(4) Bevestig "Vertrouwen", waarna de schermreproductie zal starten

### d. Instelling

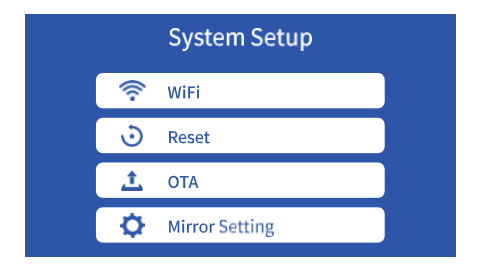

WiFi: Maak verbinding met de WiFi-router

Reset: Herstel de fabrieksinstellingen van de functie Screen Mirroring

OTA: Online upgrade

Spiegelinstelling: Spiegelmodus / Airplay-modus

# PROJECTOR INSTALLATIE

Raadpleeg het volgende diagram om de projector aan het plafond te bevestigen.

Plaats de projector niet in de buurt van warmtebronnen om oververhitting van de projector te voorkomen.

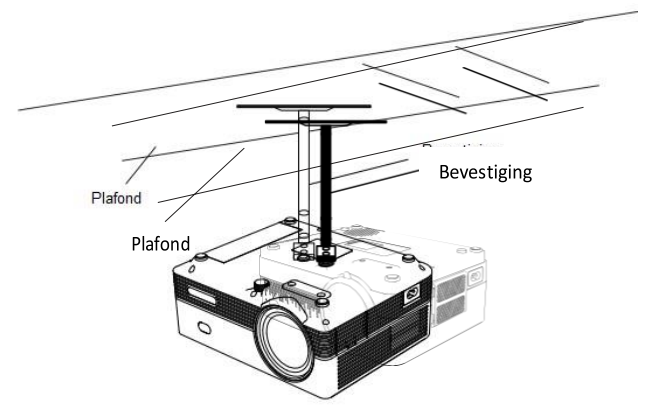

Zorg er bij plafondmontage van de projector voor dat schroeven van een geschikte kwaliteit worden gebruikt en dat de schroefdiepte diep genoeg is om

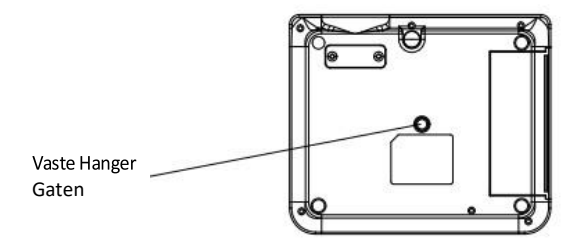

te voorkomen dat de projector valt.

# TECHNOLOGISCHE KENMERKEN

### (1) Basisparameters

| Beeldtechnologie  | LTPS LCD                                | Kleurweergave        | 16.7kk                           |
|-------------------|-----------------------------------------|----------------------|----------------------------------|
| Resolutie         | 1920*1080                               | Keystone             | Handmatige<br>correctie ± 15 °   |
| Hoogste Resolutie | 1920*1080                               | Netspanning          | 100V-240V 50/60Hz                |
| Licht             | LED                                     | Geïntegreerde watt   | 75W (Max)                        |
| Levensduur        | 50,000 uur                              | Invoer               | USB/VGA/HDMI/AV                  |
| Lens              | Multichip gecoat                        | Uitvoer              | Headset USB(5V-<br>500MA)        |
|                   |                                         | Speaker              | 40 3W                            |
| Operatie Modus    | Lens (F-135)<br>Handleiding<br>Operatie | Systeemondersteuning | Ondersteuning voor<br>multimedia |
|                   |                                         | Taalondersteuning    | Ondersteuning van<br>20 talen    |
| Projectie Afstand | 1.35-3.8M                               | Eenheidsgrootte      | 221*174.7*87.3mm                 |
| Scherm grootte    | 40-120 Inch                             | Projector Verhouding | 1.4:1                            |
|                   |                                         |                      |                                  |

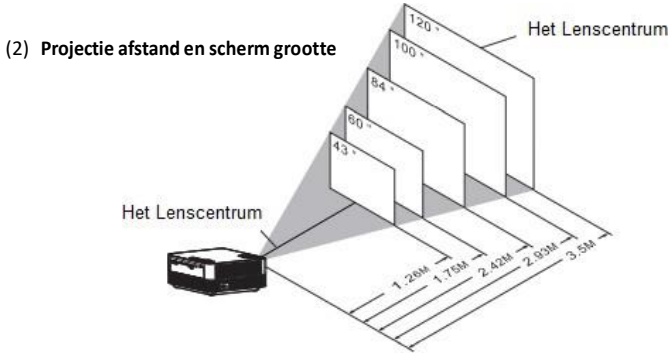

Alleen ter referentie. De projectieafstand en de schermgrootte varieren op basis van de configuratie van de beamer.

# UPLIVING GEEFT 12-MAANDEN GARANTIE OP IEDER PRODUCT

De wettelijke garantie begint te lopen vanaf de levering van het goed aan de consument.

> ONZE WEBSITE www.UpLivingGoods.com

### **KLANTEN SERVICE**

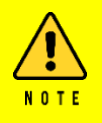

 Alleen geschikt voor home entertainment in een donkereomgeving. NIET voor presentatiedoeleinden.
 Dolby-audio wordt NIET ondersteund.

(3) Blokkeer de ventilatieopeningen NIET tijdens het gebruik en haal de stekker uit het stopcontact wanneer het niet in gebruik is.

### Heel erg bedankt

We zijn erg blij dat u ervoor heeft gekozen om de Mini LCDvideoprojector aan te schaffen. Bij UpLiving zijn we toegewijd om u producten te bieden die uw dagelijks leven verbeteren. We streven er ook naar om onze klanten uitstekende ondersteuning te bieden. Mocht u vragen of feedback hebben over uw nieuwe product, neem dan contact op met ons klantenserviceteam op 06-45563132, of per e-mail op Info@UpLivingGoods.com

Geniet van je nieuwe product!

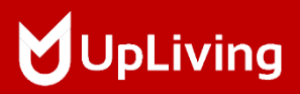

Voor meer informatie, bezoek onze website:

WWW.UPLIVINGGOODS.COM

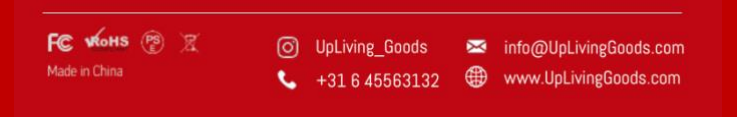